# 技成培训网直播班级课教学资料

# 变频器调试训练任务指导书

(电工到 PLC 入门班级课)

20210910-3

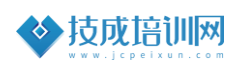

# 第二节《ABB 变频器面板运行任务训练》

| 本节任务及目标管理 |                                                                                                    |                |                                                       |                      |                          |  |  |  |
|-----------|----------------------------------------------------------------------------------------------------|----------------|-------------------------------------------------------|----------------------|--------------------------|--|--|--|
| 名称        | ABB 变频                                                                                                    | 器面板运行          | 亍任务训练                                                 | 序号                   | 20210910-3               |  |  |  |
| 难易程度      | √ ≵                                                                                                    | 生础             | 中                                                     | 级                    | 高级                       |  |  |  |
| 官网配套      | 《变频器环                                                                                                    | 为能应用入          | 入门到精通》李金城,第一章 1~3 课时;<br>学》游友锋,第一章,第2课时;              |                      |                          |  |  |  |
| 相关课程      | 《0 基础玩                                                                                                    | 无转变频器          |                                                       |                      |                          |  |  |  |
| 编制人       | 游友锋                                                                                                    | 班级             | 叨叨重                                                   | 直播-电工到               | JPLC 入门班级课               |  |  |  |
| 上课方式      | PPT+ <u></u>                                                                                                    | 实操             | 考核                                                    | 方式                   | 自行评价                     |  |  |  |
| Ł         | 课时间                                                                                                    |                | 2021 年 9 月<br>19:25~20:2                              | 9号<br>25(叨叨直         | 播间)                      |  |  |  |
| 课程        | 星准备资料                                                                                                    | •              | ABB 变频器                                               | ABB 变频器《ACS510 用户手册》 |                          |  |  |  |
| 学习目标      | <ul> <li>✓ 掌握 ABB 变频器的运行参数和马达参数、宏参数;</li> <li>✓ 掌握 ABB 变频器运行参数监控;</li> <li>✓ 掌握 ABB 变频器故障报警和监控;</li> </ul>                                                                          |                |                                                       |                      |                          |  |  |  |
| 适用对象      | <ul> <li>◆ 本课程</li> <li>◆ 人事相</li> <li>● 取得個</li> <li>● 自动化</li> <li>相关行业</li> <li>等。</li> </ul>                                                                                    | 《能》用面<br>(能)用面 | 课程适合初;<br>年以上,了)<br>作,且从事;<br>者,其从事;<br><b>L、维修电工</b> | 级学习者。                | 原理。<br>1年。<br>工、建筑电工、水电工 |  |  |  |
| 课后评价      | <ul> <li>✓ 是否(能)用面板对变频器进行正反转运行?</li> <li>✓ 是否(能)用面板控制变频器的运行频率?</li> <li>✓ 是否(能)会调整 ABB 变频器运行参数和马达参数、宏参数?</li> <li>✓ 是否(能)会用面板监控变频器的运行参数?</li> <li>✓ 是否(能)结合故障报警查询手册故障代码?</li> </ul> |                |                                                       |                      |                          |  |  |  |

## 一、变频器面板启动

在国内一般常见使用中文面板助手型。助手型面板可以保存和上载变频器的参数设置、语言选择、连接时随时拔插,以及相关的帮助文字。所以在学习 ABB 变频器前一定要了解 ABB 面板的使用。

#### 控制 / 显示概述

下表描述了助手型控制盘的按键功能和显示信息。.

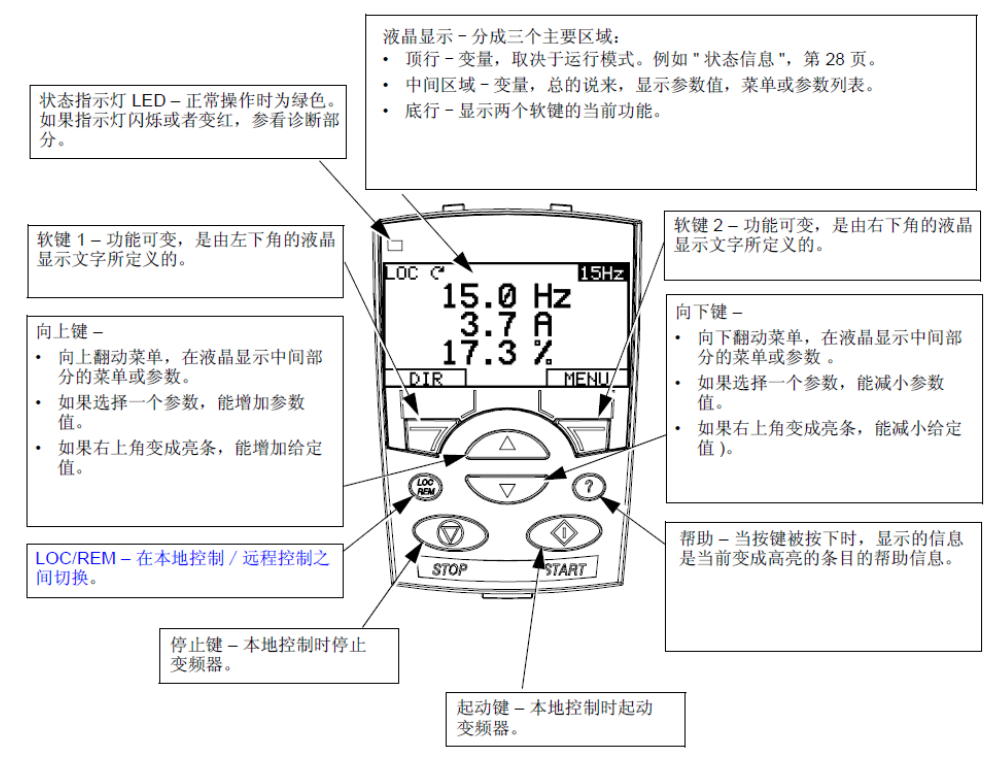

✓ 软(按)键功能: 每个按键上方的文字描述是当前软键的功能定义,需要了解每一个软键的作用。

✓ **显示对比度**: 同时按下 MENU (菜单)和 UP (向上)或 DOUN (向下)可 改变显示对比度。

· 状态信息:顶行液晶显示屏的顶行显示变频器的基本的状态信息。

✔ LOC (本地):表示变频器出游本地控制,即控制命令来自控制盘,在进行面板操作时,需要按下 LOC/REM 直见左上角显示 LOC,即控制命令来源于面板。

✓ REM (远程): 表示变频器处于远程控制,例如 I/0 (X1) 或现场总线等。通俗理解当出现 REM 时,控制命令即为外部端子或通讯的方式给定。

✓ "~"方向指示:当变频器左上角显示这样字样时,即变频器和电机的 旋转状态。

| 控制盘显示         | 含义                                                                 |
|---------------|--------------------------------------------------------------------|
| 旋转箭头(顺时针或反时针) | <ul> <li>・ 変频器正在运行并到达设定点。</li> <li>・ 电机轴的方向为正转 → 或反转 →。</li> </ul> |
| 点状线闪烁旋转箭头     | 变频器正在运行但未到达设定点。                                                    |
| 点状线固定箭头       | 给出起动命令,但电机没有运行。即没有给出起<br>动允许命令。                                    |

✓ 右上角:显示当前频率给定值,以Hz频率的单位显示。

✓ 中间区域:初始状态下分别显示输出频率(第一行)、输出电流(第二行)、输出转矩(第三行)。该显示的参数可以在 34 参数组进行调整。

■ 变频面板的操作

在操作前确保变频器接线无错误下方可进行通电操作。ACS510 变频器的缺 省值设置能够满足多种工况,参考以下步骤,可以满足适当的工艺过程。通常 电机铭牌上的数据不同于 ACS510 的默认数据,输入电机铭牌上的数据到变频器 中,就可以实现电机的精确以及良好的热保护功能。

ABB 变频器通过面板选择 9902 将参数值更改为其他宏参数,保存后再改为 需要的宏参数既可以恢复出厂设置。

1、变频器输入、输出的接线

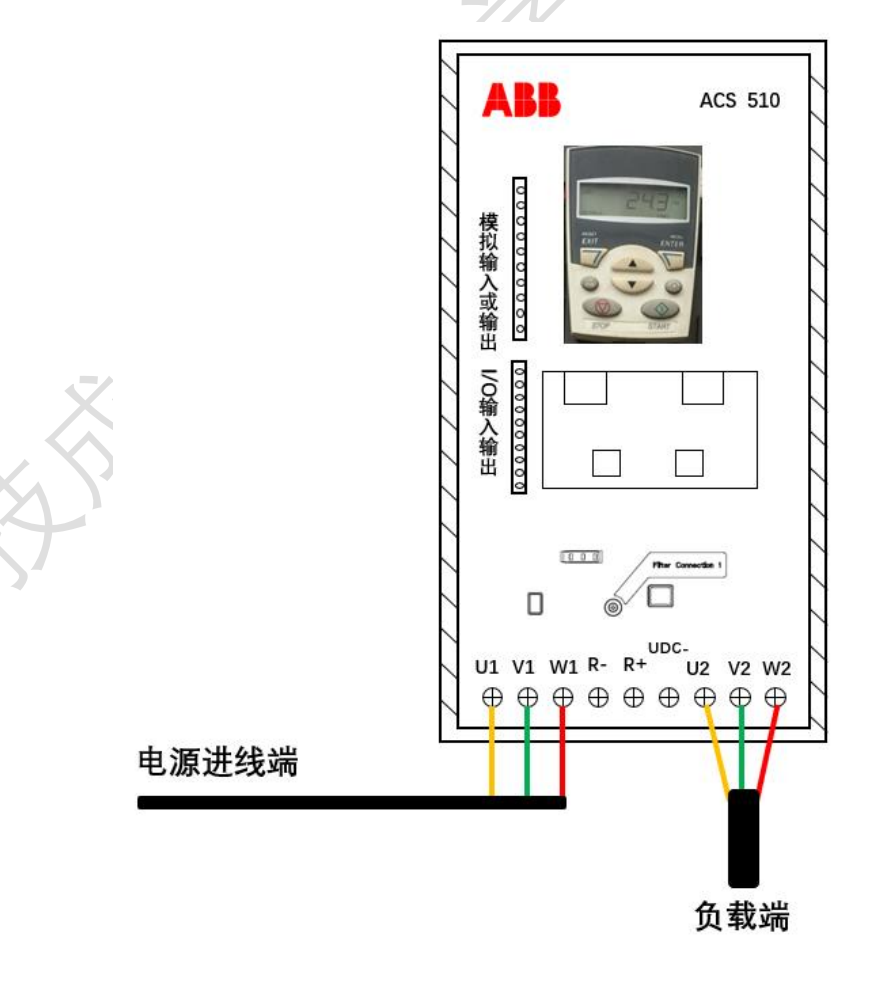

2、从电机铭牌上获得以下数据:

- 额定电压
- 额定电流
- 额定频率
- 额定转矩
- 额定功率

将电机铭牌上的这些参数数据输入到 9905-9909 参数组中。

| 代码    | 英文名称               | 中文名称   | 范围                                      | 分辨率    | 缺省值                  | 用户 | S |  |  |  |  |  |
|-------|--------------------|--------|-----------------------------------------|--------|----------------------|----|---|--|--|--|--|--|
| Group | roup 99: 启动数据      |        |                                         |        |                      |    |   |  |  |  |  |  |
| 9901  | LANGUAGE           | 语言     | 02                                      | 1      | 0                    |    |   |  |  |  |  |  |
| 9902  | APPLIC MACRO       | 应用宏    | -37,15                                  | 1      | 1                    |    | ~ |  |  |  |  |  |
| 9905  | MOTOR NOM VOLT     | 电机额定电压 | -                                       | -      | -                    |    |   |  |  |  |  |  |
|       |                    |        | 200600 V                                | 1 V    | 400 V                |    | ~ |  |  |  |  |  |
| 9906  | MOTOR NOM CURR     | 电机额定电流 | 0.2*I <sub>2n</sub> 2.0*I <sub>2n</sub> | 0.1 A  | 1.0*I <sub>2n</sub>  |    | ~ |  |  |  |  |  |
| 9907  | MOTOR NOM FREQ     | 电机额定频率 | 10.0500.0 Hz                            | 0.1 Hz | 50.0 Hz              |    | ~ |  |  |  |  |  |
| 9908  | MOTOR NOM<br>SPEED | 电机额定转速 | 5030,000 rpm                            | 1 rpm  | 取决于容量                |    | ~ |  |  |  |  |  |
| 9909  | MOTOR NOM<br>POWER | 电机额定功率 | 0.23.0*P <sub>n</sub>                   | 0.1 kW | 1.0 * P <sub>n</sub> |    | ~ |  |  |  |  |  |

### 3、宏参数的设定

宏是一组预先定义的参数集。应用宏将现场实际使用过程中所需设定的参数数量减至最少。选择一个宏会将所有的参数设置为该宏的默认值。除了:

- ◆ 参数组 99: 启动数据参数
- ◆ 参数锁 1602
- ◆ 参数存储 1607
- ◆ 通讯故障功能 3018 和通讯故障时间 3019
- ◆ 通讯协议选择 9802
- ◆ 参数组 51 ••• 53 的参数

选择一个宏后,可以用控制盘手动改变其他需要更改的参数。通过设置参数 9902 (应用宏)的值选择被预定义参数的应用宏。

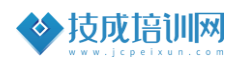

#### Group 99: 启动数据

此参数组专门用于配置:

- 设置变频器。
- 输入电机数据。

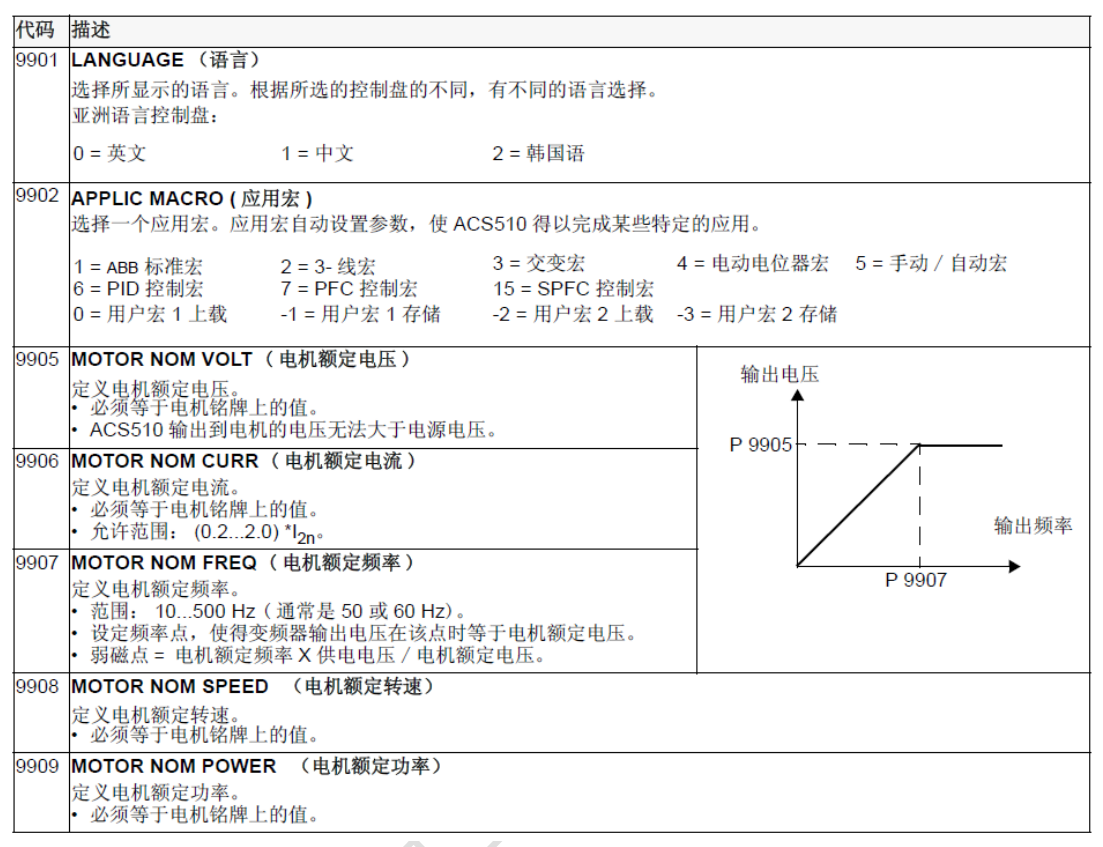

## 4、应用宏: ABB标准宏(默认)介绍

ABB 变频器 ACS510 用户手册说明中,将 9902 参数设置为 1 即为 ABB 标准 宏,该宏提供一种通常的方案: 2-线式 I/0 配置,带三个恒速。这个应用宏是 默认宏。

◆ 输入信号

● 模拟给定 AI1

- 起、停和方向 DI1、DI2
- 恒速选择 DI3、DI4
- 斜坡 1/2 选择 DI5

◆ 输出信号

- 模拟输出 A01: 频率
- 模拟输出 A02: 电流
- 继电器输出1:准备
- 继电器输出 2: 运行
- 继电器输出 3: 故障(-1)

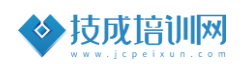

#### ♦ ABB标准宏(默认)接线举例

接线举例:

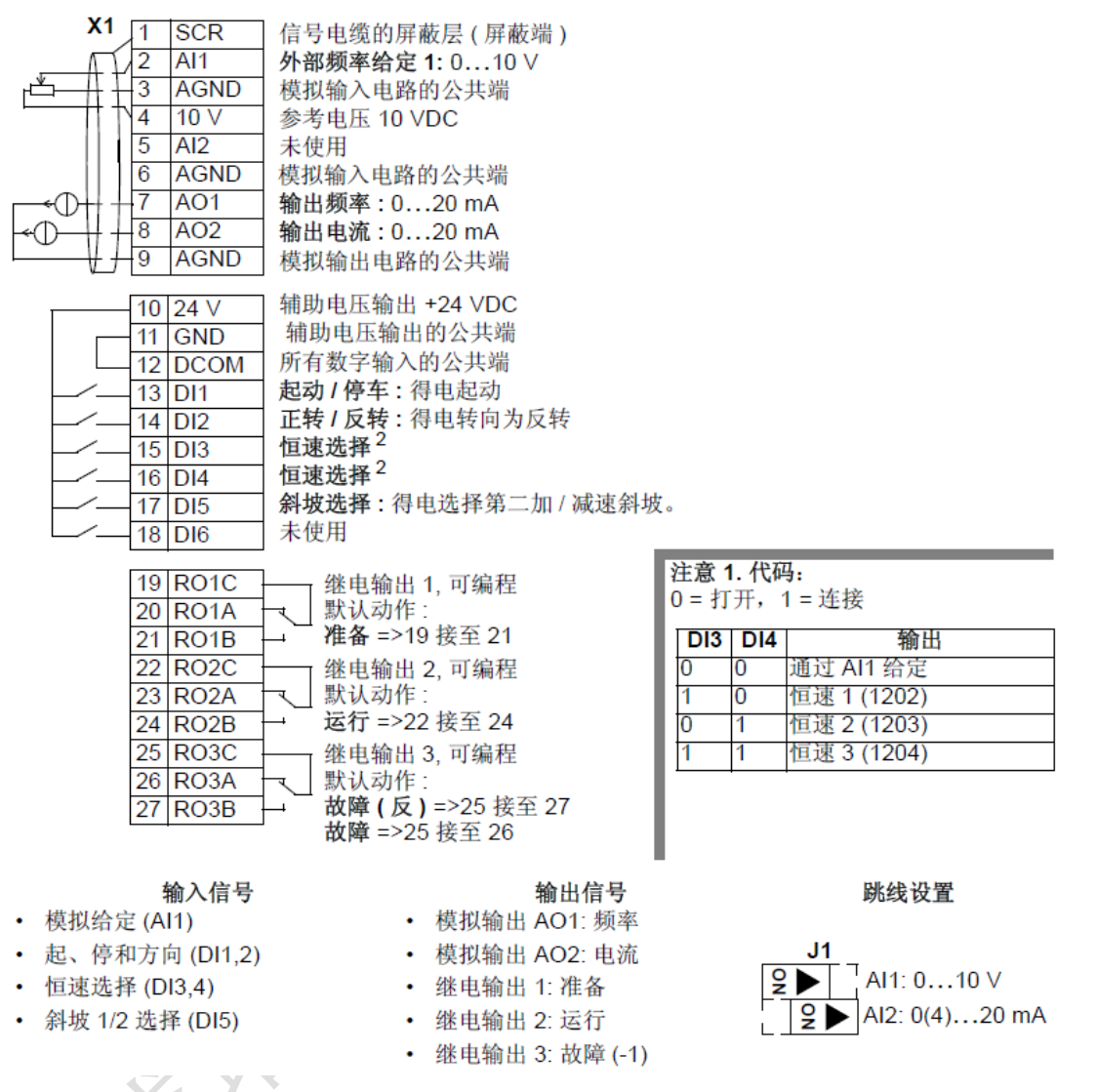

ABB 变频器合集有 8 个应用,每一个不同宏参数其接线也有所不同,在变频器使用时,根据工况要求设定相应的宏应用。比如恒压供水可以设定 PID 控制宏,外部端子启停可以设定 3-线宏等。当然,当选好设定宏后,如果需要设定某个参数,也是可以进行更改和参数设置的。

要重点说明的是,标准宏的接线。AI1 与 AI2 为外部模拟量输入端子,出厂 默认为 AI1 为输入 0-10V 的电压信号、AI2 为模拟量输入 4-20mA 信号。这两个 端子可以根据外部(J1)的跳线来进行更改其输入的类型。AI1、AI2 端子可以 根据信号类型,选择输入电压或电流信号。注意:当 AI1 或 AI2 端子,拨码为 输入电流信号时,如误接入电压信号,则会造成主控板损坏烧毁无法显示。

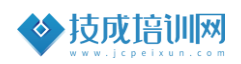

二、面板运行操作

- ✓ 步骤一:面板正反转运行参数设置与操作
  - 9901语言:设置1(中文)
  - 9902 应用宏:设置为1(标准宏)
  - 9905 电机额定电压: 380V
  - 9906 电机额定电流: 定义电机铭牌上额定电流
  - 9907 电机额定频率: 50Hz
  - 9908 电机额定转速: 定义电机额定转速
  - 9909 电机额定功率: 定义电机额定功率

此时,可以通过操作键盘按下"LOC/REM"键,切换到LOC(本地控制),再 按下START,变频器运行,按下STOP,变频器停止运行。当变频器处于运行 时,可以通过"Down/Up"上下键来增减改变变频器的频率。

## ✓ 步骤二: 面板反转运行切换操作

● 1003 转向:设置为2(方向固定为反转)

当变频器面板启停正常时,可以通 Group10:输入命令组,1003 设置为2 来改变电机的运行方向。设置完反转运行正常后,还可以通过面板进行实际运 行参数监控。

#### Group 01: 运行数据

这组参数包括了变频器装置的运行数据,包括实际信号。实际信号值由变频器装置测量或通过计算获得,且不能由用户设置。

| 代码   | 描述                               |
|------|----------------------------------|
| 0101 | SPEED & DIR (转速和方向)              |
|      | 电机的计算转速 (r/m) 和方向。正号表示正转,负号表示反转。 |
| 0102 | SPEED(速度)                        |
|      | 计算出的电机转速 (rpm)。                  |
| 0103 | OUTPUT FREQ (输出频率)               |
|      | 变频器的输出频率 (也作为缺省输出显示)。            |
| 0104 | CURRENT(电流)                      |
|      | ACS510 测量的电机电流值 (也作为缺省输出显示 )。    |
| 0105 | TORQUE(转矩)                       |
|      | 输出转矩,计算的电机轴输出转矩,以电机额定转矩的百分数表示。   |
| 0106 | POWER(功率)                        |
|      | 测量的电机输出功率,以 kW 表示。               |
| 0107 | DC BUS VOLTAGE(直流电压)             |
|      | ACS510 测量的直流侧电压,单位为 V 。          |
| 0109 | OUTPUT VOLTAGE(输出电压)             |
|      | 输出到电机的电压。                        |
| 0110 | DRIVE TEMP(变频器温度)                |
|      | 变频器功率半导体元件的温度,单位为摄氏度。            |

变频器运行可通过 Group 01:运行数据对变频器运行数据进行查看与检测,包含 0102(速度)、0103(输出频率)、0104(电流)、0105(转矩)、0106(功率)、0107(直流母线电压)、0109(输出电压)、0110(变频器温度)。

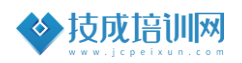

### ✓ 步骤三: 变频器故障查询

#### Group 04: 故障记录

<u>S</u>

这组参数存储了变频器最近报告的故障记录。

| 代码   | 描述                                                  |
|------|-----------------------------------------------------|
| 0401 | LAST FAULT (最后故障)                                   |
|      | 0 = 清除故障记录(显示 = 无故障记录)。                             |
|      | n = 最近一次故障记录的故障代码。                                  |
| 0402 | FAULT TIME 1 (故障时间 1)                               |
|      | 最近故障发生的日期。<br>• 上电后的天数。                             |
| 0403 | FAULT TIME 2 (故障时间 2)                               |
|      | 最近故障发生的时间。<br>• 上电后的时间(小于参数 0402 中的整天),格式为:小时:分钟:秒。 |
| 0404 | SPEED AT FLT (故障时转速)                                |
|      | 在最后故障发生时的电机转速(rpm)。                                 |
| 0405 | FREQ AT FLT (故障时频率)                                 |
|      | 在最后故障发生时的电机频率 (Hz)。                                 |
| 0406 | VOLTAGE AT FLT (故障时电压)                              |
|      | 在最后故障发生时的直流电压 (V)。                                  |
| 0407 | CURRENT AT FLT(故障时电流)                               |
|      | 在最后故障发生时的电机电流(A)。                                   |
| 0408 | TORQUE AT FLT (故障时转矩)                               |
|      | 在最后故障发生时的电机转矩(%)。                                   |
| 0409 | STATUS AT FLT (故障时状态)                               |
|      | 在最后故障发生时的变频器状态 (以十六进制表示)。                           |
| 0410 | DI1-3 AT FLT (故障时 DI1-DI3)                          |
|      | 在最后故障发生时的数字输入口 13 的状态。                              |
| 0411 | DI4-6 AT FLT (故障时 DI4-DI6)                          |
|      | 在最后故障发生时的数子输入口 46 的状态。                              |
| 0412 | PREVIOUS FAULT 1 (早期故障 1)                           |
|      | 倒数第二次故障的故障代码。只读。                                    |
| 0413 | PREVIOUS FAULT 2 (早期故障 2)                           |
|      | 倒数第三次故障的故障代码。只读。                                    |

当变频器发生故障时,可以在操作键盘上显示相关的故障代码,也可以通过 Group 04:故障记录组查询相关的故障信息。包含最后一次的故障代码。故障发生时的频率、电压、转速等单位。

技成培训网学员专属资料——教学部出品

## 三、巩固一下,写一写

1、写出来在变频器运行时,0104、0102、0109、0105参数组的参数。 答:

2、ABB 变频器 ACS510-01-05A6-4 该型号合计有几组宏参数,各组宏参数的 作用是什么 ?

## 答:

3、请结合变频器手册,当变频器面板报代码,请查询相应的故障代码表示 填写含义:

- 21:
- 34**:**
- 2001:

2008:

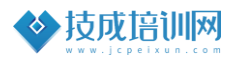

# 【课程资料获取】

## 【课程资料获取】

步骤一: 技成培训网学员论坛, 找到【2020-2021 直播课堂展示】

| 论坛首页                                        | メリスノロッ<br>ww.jcpeixu<br>技成首页                                                 | n.com                                               |                                   | 电工入门         | picλ         | ()<br>() <b>负</b> 费直播                                        | 和 初日 100 100 100 100 100 100 100 100 100 10                                                                     | R分: 2960 ▼   用             | 户组:金钻会员 🔛                  |
|---------------------------------------------|------------------------------------------------------------------------------|-----------------------------------------------------|-----------------------------------|--------------|--------------|--------------------------------------------------------------|----------------------------------------------------------------------------------------------------|----------------------------|----------------------------|
| 法检入 地索                                      |                                                                              |                                                     | AbZ -                             | <b>人</b> 执御: | PLC编程位       | 有软件下载 PIC学习毛                                                 | 冊下載 尋禮抑颂下                                                                                                    | 影 PLO编程软件                  | 合法缺措展 安川李颂器                |
|                                             | 13141                                                                        |                                                     | 481 *                             | S MUR.       | r Loseptato. | 2960(1140) (203-533)                                         | reatting (Atting the second second second second second second second second second second second second second |                            | ち.共成工目的 (2010-11-0         |
| 精华好帖                                        |                                                                              | 更多                                                  | 网站公告                              |              | 更多           | 资料下载                                                         | 更多                                                                                                    | 最新发帖                       | 画·)XXX工学校唱(2019-11-5<br>更多 |
| . Itel                                      | - 仲积代古物(41                                                                   | 新年 拉叶                                               | · 1301745211 3017                 | 地口小牛         | 12-10        | • [央建纲王] •0 物称                                               | 休奈茨洞板 2221                                                                                                    |                            | 「「「「」」「「「」」」」              |
| <ul> <li>【秋叶】PL</li> <li>【壬冊】 PL</li> </ul> | ·油油1/5具秋141<br>• 学习主册下载相                                                     | ····································                |                                   |              | 09-23        | <ul> <li>「另近代白」 = 505(私)</li> <li>西门子所有软件+主用</li> </ul>      | H+安板板 2331                                                                                                    | ○ 安備图V13 S                 | 2021-00-23                 |
| ○ [宏例] PL                                   | 2程序宏侧下载的                                                                     | 合味 空间                                               | • 电工电气人专属的                        | 的公众号点        | 12-15        | <ul> <li>三羨编程软件手册下</li> </ul>                                | <b>成</b> 65009                                                                                                  | <ul> <li>常见9中电磁</li> </ul> | 阀原理 昨天 18:28               |
| ° 2020~202                                  | 年直播班级课堂                                                                      | 示杨筱邪                                                | • 【必读】怎么在论                        | 坛下载软件?       | 01-04        | <ul> <li>&gt; 欧姆龙软件手册下载</li> </ul>                           | 129208                                                                                                    | <ul> <li>【必读】怎么</li> </ul> | 公在论坛下载 2021-01-04          |
|                                             |                                                                              |                                                     | ◎ 春运机票免费送                         | 平凡电工的闪       | 01-08        | ◎ 威纶通软件手册下载                                                  | 261225                                                                                                    | ○ 电工电气人者                   | 属的的公众 2020-12-15           |
| <ul> <li>【电工电气】</li> </ul>                  | 仿真/制图软件                                                                      | 电工必看                                                | 。论坛如何上传图片                         |              | 12-13        | <ul> <li> 变频器手册下载</li> </ul>                                 | 1104                                                                                                    | ◦ 如何用万用表                   | <b>観測短路,断路, 昨天 18:26</b>   |
| ○【叨叨直播】                                     | 课程录播回放                                                                       | 叨叨直擂                                                | ◎ 技成培训网怎么样                        | ?            | 02-19        | ◎ 组态王6.55下载                                                  | 583429                                                                                                    | <ul> <li>电饭锅</li> </ul>    | 昨天 16:56                   |
| • 打开帮助失财                                    | 牧怎么办? 适用                                                                     | 林victory                                            | > 论坛如何回帖下载                        | 资料           | 01-08        | ◎ 西门子博图v15相关\$                                               | 次件集 115561                                                                                                    | ◎ 浅谈恒压供办                   | K变频器的应用 昨天 16:47           |
| <ul> <li>         ·</li></ul>               | 「載集合贴                                                                        | 林victory                                            | 德力西电工合伙人                          | 沙龙[江苏南       | 12-17        | 。【精】西门子LOGO!                                                 | 下载专帖 55414                                                                                                    | ◎ 学习PLC必须                  | <b>撑握的几个经</b> 昨天 16:45     |
| ∘ 威纶通触摸!                                    | 軍の程序案例40                                                                     | 列 蔡慧荥                                               | 脑洞大开,创意你                          | *来定!         | 12-10        | ⊙ 西门子所有软件+手册                                                 | 册+霙例 120330                                                                                                    | ◎ 西门子300PL                 | LC的GET和 昨天 16:43           |
| 🛯 今日: 40   日                                | 阳: 541 帖子                                                                    | 1437014                                             |                                   |              |              |                                                              |                                                                                                    |                            | 我的帖子 最新回复                  |
| 讲师答疑                                        |                                                                              |                                                     |                                   |              | 分区           | 版主:李金城汫师,丁先群                                                 | 讲师, jcpeixun, 蔡慧                                                                                                | 蒙萊, 付明忠讲师, 鳥               | 書倩讲师,李文群讲师 😑               |
|                                             | <mark>梦金城讲师答疑[</mark><br>解答电工、三萘F<br>主题: 1502, 帖數<br><sup>应</sup> 制器sevcon g | <mark>▼</mark><br>※系列PLC及3<br>☆ 7043<br>en4 80V 350 | 嘎应用相关问题<br>A 编 昨天 19:00 15        | 612259131    |              | <b>丁先群讲师</b><br>解答变频器<br>主题: 759, t<br>台达plc编程               | 答 <mark>疑区</mark><br>-步进-伺服-电动机<br>站数: 2806<br>- 款件 昨天 14:11 lik                                                | 目关问题<br>nujun2084422       |                            |
|                                             | <b>等风立讲师答疑[</b><br>解答欧姆龙-组态<br>主题: 885, 帖数:<br>欧姆龙功能块编制                      | <mark>≚</mark><br>王-以太网通信<br>4002<br>星案例 4 天前       | 諸相关问题<br>tkitwir                  |              |              | 付明忠洪师           解答三莢Q           主懸: 683, t           三莢PLC编程 | 答 <mark>疑区</mark><br>系列PLC-触摸屏-伺/<br>站数: 3305<br>呈线驱动 昨天 13:54                                                  | 服-通信等问题<br>4 dwsap         |                            |
|                                             |                                                                              | (1)<br>300/400-触搏<br>: 1万<br>常用库指令下重                | )屏-1200应用相关问题<br>就 29 分钟前 liyi216 | 夏<br>57199   |              | 电气交流;<br>广大电气到<br>主题:2万,<br>三葵E800                           | <b>论坛专区</b><br>费好者交流平台,不<br>帖数:5万<br>变频器手册 昨天 22                                                                | 定期有福利活动上<br>2:01 hu4709    | 线                          |

步骤二:在资料集合贴找到【变频器调试训练任务指导】,即可下载每天的 课程资料。

|    | 论坛首页                     | 技成首页               | 资料 下载                                                                                                    | 免费课程                                               | 电工入门                                              | plc入f]                                 | 免费直播                                             | 技术文章 现      | 场培训   2 | 1 /2]快捷导航 🔍 →                |
|----|--------------------------|--------------------|----------------------------------------------------------------------------------------------------|----------------------------------------------------|---------------------------------------------------|----------------------------------------|--------------------------------------------------|-------------|---------|------------------------------|
| H  | 除主题 升降                   | 置顶   直播            | 高亮   精华   图3                                                                                                    | 崔  图标   关闭                                         | 移动 分类                                             | 复制 合并 :                                | 分割 修复 警告                                         | 5   屏蔽   标签 |         |                              |
|    | 查看: 16360                | 回复: 51             | 2020~202                                                                                                    | 1年在线直播                                             | 班级课堂示                                             | 例程序集合                                  | 总贴 🕓 [复制                                         | ]链接]        | 1000000 | ${} \Rightarrow \Rightarrow$ |
|    | 杨被邪区会                    |                    | <b>1</b> 发表于 202                                                                                                    | 0-10-12 15:58:2                                    | 7   只看该作者                                         | Ě ▶                                    |                                                  | 精           | 华       | 楼主 电梯直达 🔛 🏏                  |
| X  | <b>杨裕</b>                | 新<br>5 73万<br>5 积分 | <b>课堂程序及资料集合贴</b><br>1.西门子57-2005MART 班级课程序及资料下载(授课老师: 普鑫)<br>2.西门子57-1200班级课程存及资料下载(授课老师: 张志强)<br>3.西门子57-1200班级课课堂示例集合(授课老师: 黄亚东)<br>4.西门子57-300系列班级课课堂示例集合(授课老师: 高银门)<br>5.西门子57-300系列班级课课堂示例集合(按虑老师: 高银门)<br>5.西门子57-300系列班级课课堂示例集合(按虑老师: 高银行)<br>7.三萘啉姆屈(O系列班级课程应及资料下载(按课老师: 林志花)) |                                                    |                                                   |                                        |                                                  |             |         |                              |
| J. | 管理员<br>UID 88<br>在线时间 10 | 32791<br>009 小时    | <u>8.电丁到PLC</u><br>9.2020~202<br><u>10.2020~20</u><br><u>11.2020年非</u><br>12.2020~20                                                                                                    | 入门班级课堂<br>1年欧姆龙班约<br>21年ABB机器<br>标自动化设备<br>21年直播课堂 | 随堂资料(授)<br>极课堂资料集合<br>【人课堂资料集<br>调试随堂资料<br>【资料集合帖 | 课老师:游友<br>合帖 (授课老<br>【合帖 (授课<br>(授课老师: | 2 <u>锋)</u><br>2 <u>师:蒋凤立)</u><br>老师:郭彪)<br>廖先德) |             |         |                              |
|    |                          | 「非単単型<br>东省 深圳     | <u>13.技成黄金</u><br><u>14.技成白金</u><br><u>15.技成金钻</u><br><u>16.变频器调</u><br>17                                                                                                    | 以上会员专属第<br>以上会员专属第<br>会员专属案例错<br>试训练任务指导           | &例课程-随堂<br>&例课程-随堂<br>課程-随堂程序<br>身书——游友           | 程序<br>程序<br>全                          |                                                  |             |         |                              |
|    | IP 编辑 禁止                 | 帖子 清理              |                                                                                                    |                                                    |                                                   |                                        |                                                  |             |         |                              |